# **Rethinking Information Architecture for JON**

DRAFT 1 - January 2012

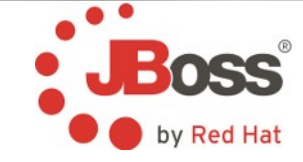

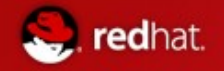

#### Goals

- Simplify for usability reduce information overload
- Reflect the chief use cases of the product in the UI
  - Group related tasks together
  - Reorganize/ eliminate unrelated stuff within a given context
- Separate the administration of JON from the functional tasks accomplished with the JON tool

# Sitemap of Current JON Tool

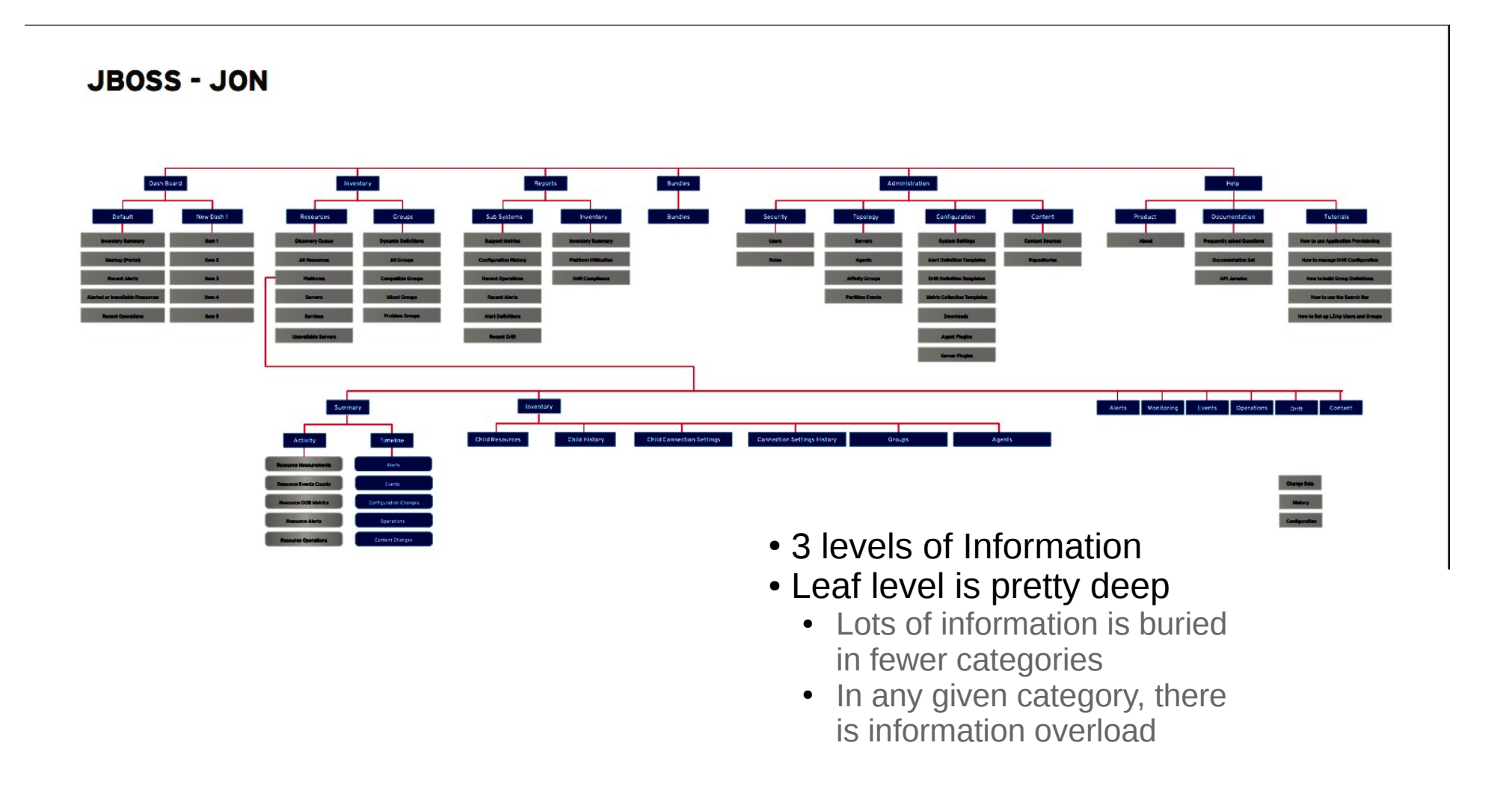

#### **Proposed Sitemap for JON Tool**

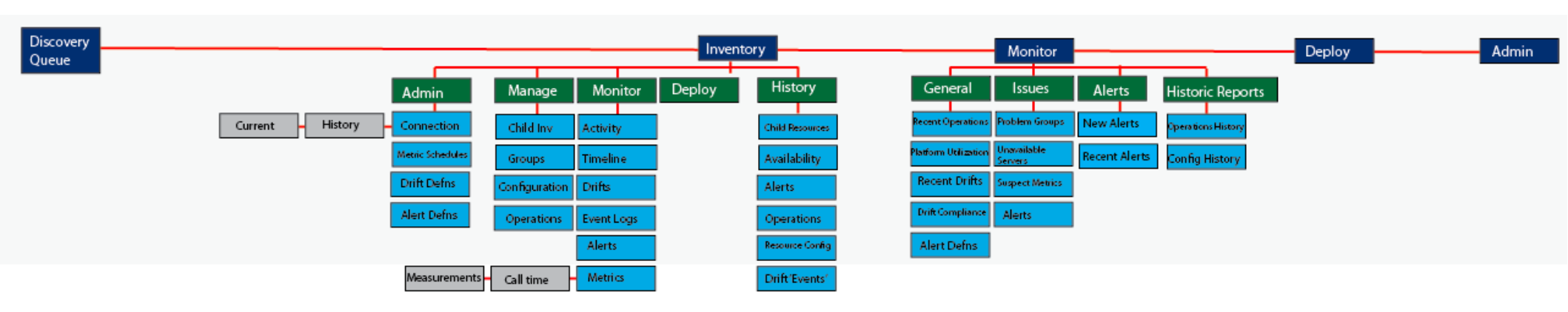

- Added another level of Information 4 levels
- Increased members in higher levels and decreased members at leaf levels
  - More choices presented early
  - Fewer choices as you narrow in on what you want to focus
- Information modeled after use cases

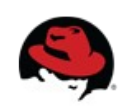

## **Overview**

Information organized into 'Modes' by the chief overarching use cases at Global & Resource specific levels

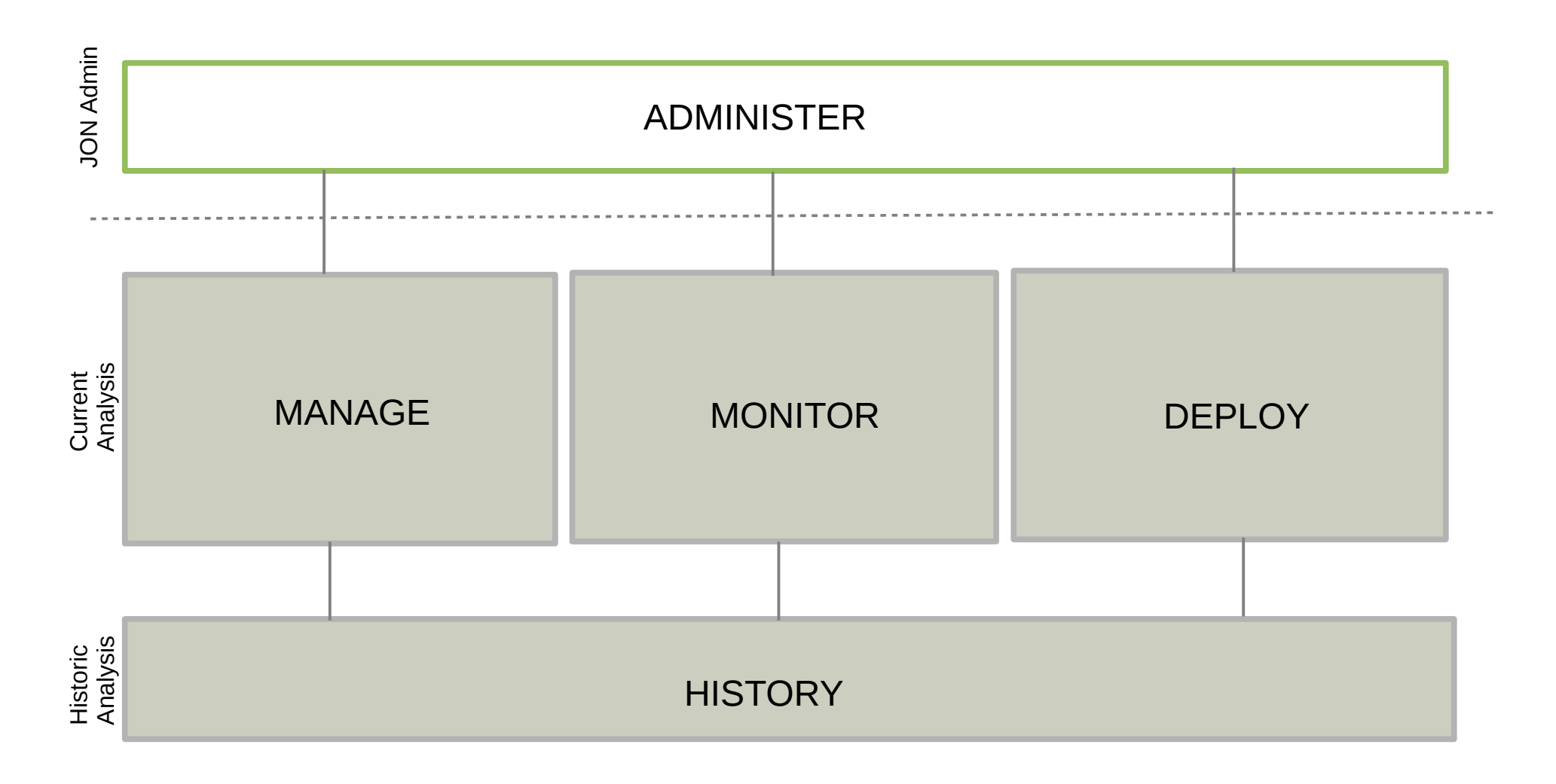

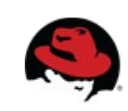

## **Proposed Sitemap for JON Tool**

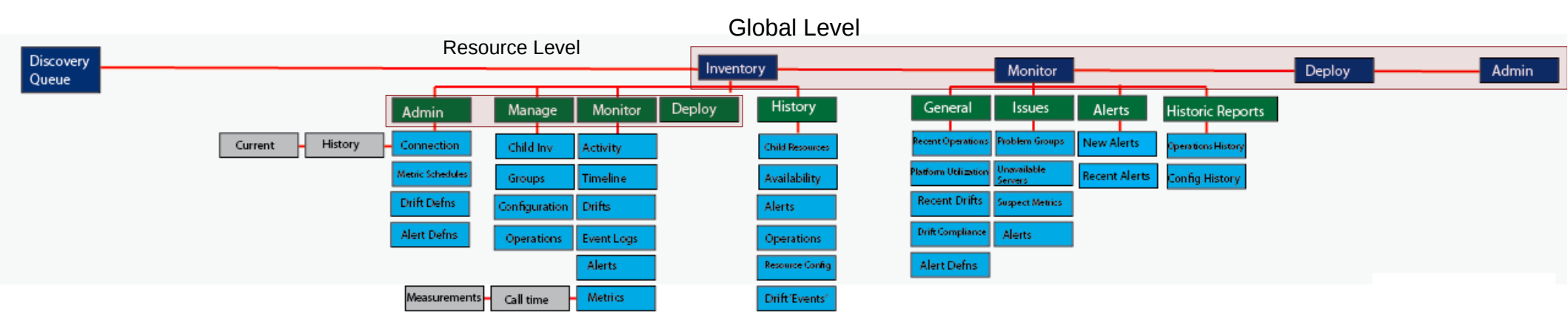

Chief Use cases are mirrored at Global and Resource specific levels -JON admin, Manage, Monitor and Deploy

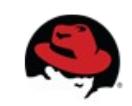

#### **Global architecture - Dashboard**

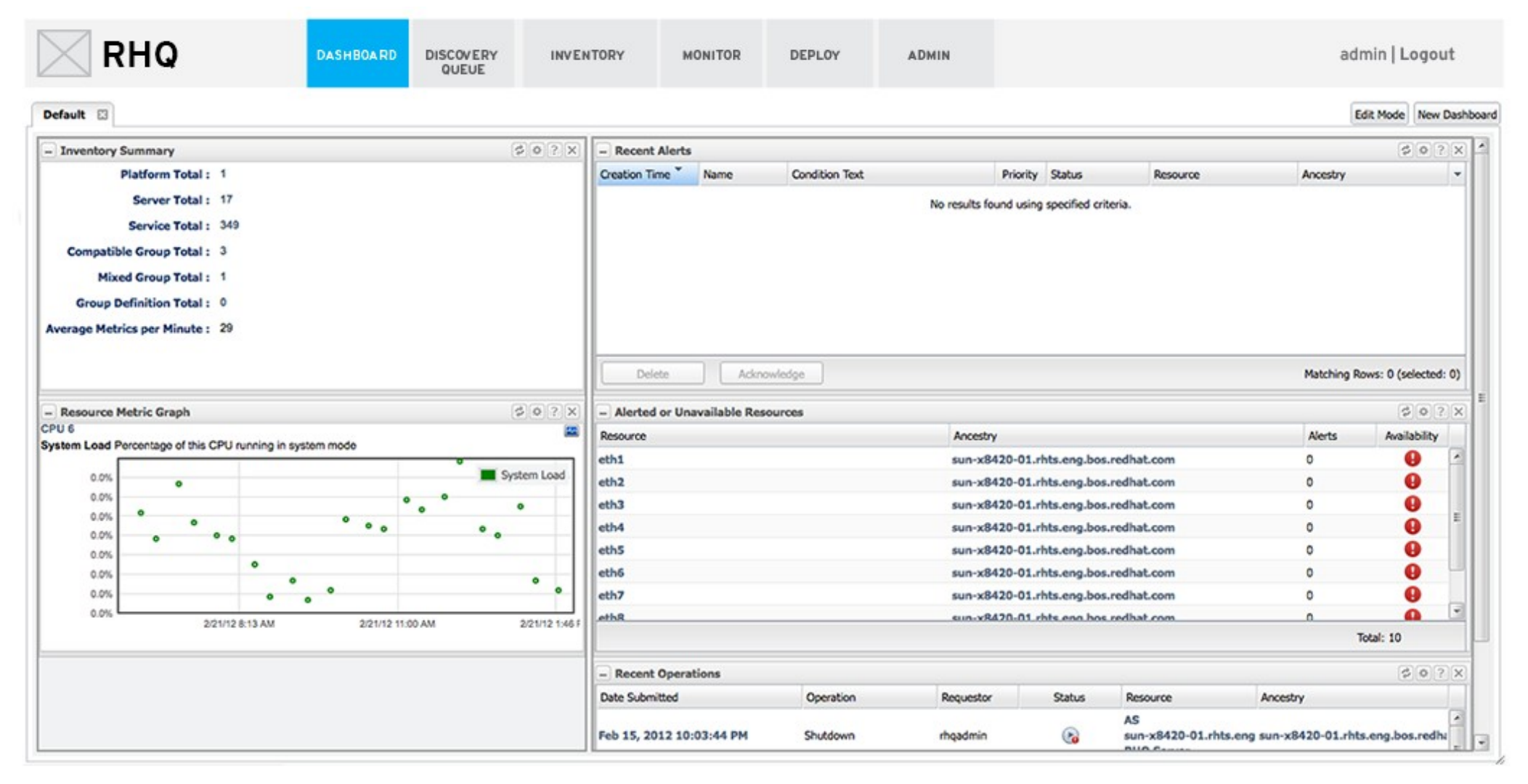

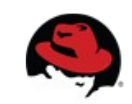

#### **Global architecture – Discovery Queue**

| RHQ                 | DASHBOA RD   | DISCOVERY<br>QUEUE | INVENTORY    | MONITOR | DEPLOY      | ADMIN |               |            |                | admin   Logout |
|---------------------|--------------|--------------------|--------------|---------|-------------|-------|---------------|------------|----------------|----------------|
| Autodiscovery Queue |              |                    |              |         |             |       |               |            |                |                |
| Resource Name       | Resource Key | Ro                 | esource Type | (       | Description |       | Inventory Sta | tus        | Discovery Time |                |
|                     |              |                    |              | Noitems | s to show   |       |               |            |                |                |
| Import Ignore       | Unignore     |                    |              |         | Show        | New   | ~             | Select All | Deselect All   | Refresh        |

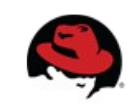

## **Global architecture – Inventory**

RHQ

DASHBOARD DISCOVERY QUEUE INVENTORY

MONITOR DEPLOY

admin | Logout

#### RESOURCES

All Resources

Platforms

Servers

#### GROUPS

All Groups

Compatible Groups

Mixed Groups

Dyna Groups

| 5              | iearch :                                              |                                                                                                    |                                                               | ▼ 合                    |                |              |
|----------------|-------------------------------------------------------|----------------------------------------------------------------------------------------------------|---------------------------------------------------------------|------------------------|----------------|--------------|
|                | Name                                                  | Ancestry                                                                                           | Description                                                   | Туре                   | Version        | Availability |
| đ              | AS sun-x8420-01.rhts.eng.bos.redhat.com<br>RHQ Server | sun-x8420-01.rhts.eng.bos.redhat.com                                                               | JBoss Application Server 4 hosting the RHQ<br>Server          | JBossAS Server         | AS<br>4.2.3.GA | ~            |
| -              | postgres                                              | sun-x8420-01.rhts.eng.bos.redhat.com                                                               | Postgres relational database server                           | Postgres Server        | 8.4.9          | 0            |
| d <sup>a</sup> | RHQ Agent                                             | sun-x8420-01.rhts.eng.bos.redhat.com                                                               | RHQ Management Agent                                          | RHQ Agent              | 4.2.0 JON.3    | ~            |
| ¢              | /root/jboss-as-7.0.2.Final                            | sun-x8420-01.rhts.eng.bos.redhat.com                                                               | Standalone AS7 server                                         | JBossAS7-Standalone    | 7.0.2.Final    | ~            |
| ¢              | 10.16.64.249:80                                       | sun-x8420-01.rhts.eng.bos.redhat.com                                                               | Apache Web Server                                             | Apache HTTP Server     | 2.2.15         | ×            |
| ¢              | Embedded JBossWeb Server                              | AS<br>sun-x8420-01.rhts.eng.bos.redhat.com<br>RHQ Server <<br>sun-x8420-01.rhts.eng.bos.redhat.com | JBossAS-Embedded JBossWeb Web Server<br>(jboss-web.deployer/) | Embedded Tamcat Server | 2.0.0.GA_CI    | ~            |
| ¢              | MVC                                                   | AS<br>sun-x8420-01.rhts.eng.bos.redhat.com<br>RHQ Server <<br>sun-x8420-01.rhts.eng.bos.redhat.com | JVM of the JBossAS                                            | JBoss AS JVM           | 1.5.0_22       | ~            |
| ¢ <sup>e</sup> | datasources                                           | /root/jboss-as-7.0.2.Final <<br>sun-x8420-01.rhts.eng.bos.redhat.com                               | Datasources subsystem                                         | Datasources            |                | ~            |
| ¢              | resource-adapters                                     | /root/jboss-as-7.0.2.Final <<br>sun-x8420-01.rhts.eng.bos.redhat.com                               |                                                               | ResourceAdapters       |                | ~            |
| đ              | infinispan                                            | /root/jboss-as-7.0.2.Final <<br>sun-x8420-01.rhts.eng.bos.redhat.com                               |                                                               | Infinispan             |                | ~            |
| ¢              | security                                              | /root/jboss-as-7.0.2.Final <<br>sun-x8420-01.rhts.eng.bos.redhat.com                               |                                                               | Security               |                | ~            |
| ¢              | web                                                   | /root/jboss-as-7.0.2.Final <                                                                       |                                                               | 1BossWeb               |                |              |

ADMIN

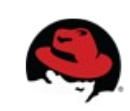

## **Global architecture – Monitor ( Alerts)**

| RH                                                                                | Q                   | DASHBOARD      | DISCOVERY<br>QUEUE | INVENTORY | MONITOR     | DEPLOY | ADMIN    |  |          | admin <b>  Logout</b> |
|-----------------------------------------------------------------------------------|---------------------|----------------|--------------------|-----------|-------------|--------|----------|--|----------|-----------------------|
| ALERTS     ISSUES     GENERAL REPORTS     HISTORIC REPORTS       Current   Recent |                     |                |                    |           |             |        |          |  |          |                       |
| Priority Filter :                                                                 | F High, 🏲 Medium, 🎙 | ► Low          | ~                  |           |             |        |          |  |          |                       |
| Creation Time                                                                     | Name                | Condition Text |                    |           | Priority    | Status | Resource |  | Ancestry | -                     |
|                                                                                   |                     |                |                    |           | No items to | show.  |          |  |          |                       |
|                                                                                   |                     |                |                    |           |             |        |          |  |          |                       |
|                                                                                   |                     |                |                    |           |             |        |          |  |          |                       |
|                                                                                   |                     |                |                    |           |             |        |          |  |          |                       |
|                                                                                   |                     |                |                    |           |             |        |          |  |          |                       |
|                                                                                   |                     |                |                    |           |             |        |          |  |          |                       |
|                                                                                   |                     |                |                    |           |             |        |          |  |          |                       |
|                                                                                   |                     |                |                    |           |             |        |          |  |          |                       |
|                                                                                   |                     |                |                    |           |             |        |          |  |          |                       |
|                                                                                   |                     |                |                    |           |             |        |          |  |          |                       |
|                                                                                   |                     |                |                    |           |             |        |          |  |          |                       |
|                                                                                   |                     |                |                    |           |             |        |          |  |          |                       |
|                                                                                   |                     |                |                    |           |             |        |          |  |          |                       |
|                                                                                   |                     |                |                    |           |             |        |          |  |          |                       |
|                                                                                   |                     |                |                    |           |             |        |          |  |          |                       |

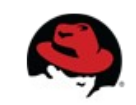

## **Global architecture – Monitor (Issues)**

| RHQ                   | DASHBOARD DISCOVERY II<br>QUEUE                       | NVENTORY MONITOR DEPLOY                                                                   | ADMIN                                                          |                        | admin   L      | ogout             |
|-----------------------|-------------------------------------------------------|-------------------------------------------------------------------------------------------|----------------------------------------------------------------|------------------------|----------------|-------------------|
| ALERTS ISSUES         | GENERAL REPORTS                                       | HISTORIC REPORTS                                                                          |                                                                |                        |                |                   |
| ✓ Issues              | Search :                                              |                                                                                           | v 🚖                                                            | Į                      | Favorites 🔻 🛛  | Message Center    |
| 📸 Unavailable Servers |                                                       |                                                                                           |                                                                |                        |                |                   |
| Ca Problem Groups     | Name                                                  | Ancestry                                                                                  | Description                                                    | Туре                   | Version        | Availability      |
| Suspect Metrics       | RHQ Agent                                             | tyan-gt24-04.rhts.eng.bos.redhat.com                                                      | RHQ Management Agent                                           | RHQ Agent              | 4.2.0.JON30    | 0                 |
| -                     | postgres                                              | tyan-gt24-04.rhts.eng.bos.redhat.com                                                      | Postgres relational database server                            | Postgres Server        | 8.4.9          | 0                 |
| *                     | AS tyan-gt24-04.rhts.eng.bos.redhat.com<br>RHQ Server | tyan-gt24-04.rhts.eng.bos.redhat.com                                                      | JBoss Application Server 4 hosting the RHQ Server              | JBossAS Server         | AS<br>4.2.3.GA | 0                 |
| 5                     | MVK                                                   | RHQ Agent < tyan-gt24-04.rhts.eng.bos.redhat.com                                          | VM of plugin container                                         | RHQ Agent JVM          | 1.6.0_24       | θ                 |
| 4                     | JBoss Cache subsystem                                 | AS tyan-gt24-04.rhts.eng.bos.redhat.com RHQ Server < tyan-gt24-04.rhts.eng.bos.redhat.com | JBoss Cache subsystem                                          | JBossCacheSubsystem    | 1.0            | 0                 |
| -                     | Embedded JBossWeb Server                              | AS tyan-gt24-04.rhts.eng.bos.redhat.com RHQ Server < tyan-gt24-04.rhts.eng.bos.redhat.com | JBossAS-Embedded JBossWeb Web Server (jboss-<br>web.deployer/) | Embedded Tomcat Server | r 2.0.0.GA_CI  | θ                 |
| **                    | MVC 🖥                                                 | AS tyan-gt24-04.rhts.eng.bos.redhat.com RHQ Server < tyan-gt24-04.rhts.eng.bos.redhat.com | JVM of the JBossAS                                             | JBoss AS JVM           | 1.6.0_24       | 0                 |
|                       |                                                       |                                                                                           |                                                                |                        |                |                   |
|                       |                                                       |                                                                                           |                                                                |                        |                |                   |
|                       |                                                       |                                                                                           |                                                                |                        |                |                   |
|                       |                                                       |                                                                                           |                                                                |                        |                |                   |
|                       |                                                       |                                                                                           |                                                                |                        |                |                   |
|                       |                                                       |                                                                                           |                                                                |                        |                |                   |
|                       | Uninventory                                           |                                                                                           |                                                                | Refresh                | Total Rows     | : 7 (selected: 0) |

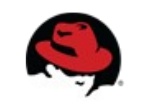

## **Global architecture – Monitor (Reports)**

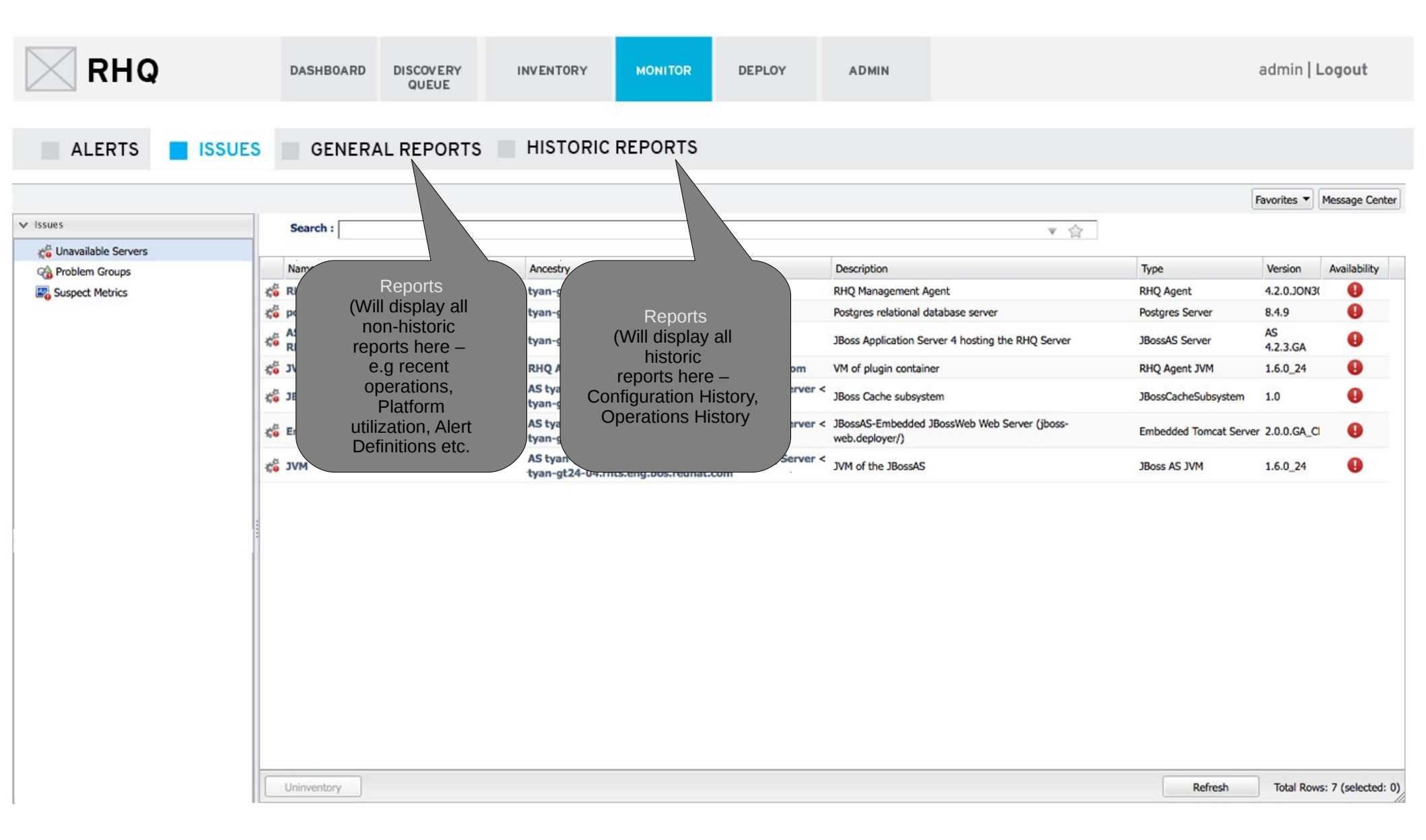

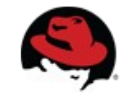

# **Global architecture – Deploy**

| RHQ               | DASHBOARD | DISCOVERY<br>QUEUE | INVENTORY | MONITOR     | DEPLOY | ADMIN        |                | i       | admin <b>  Logout</b>       |
|-------------------|-----------|--------------------|-----------|-------------|--------|--------------|----------------|---------|-----------------------------|
| ✓ Bundles         | Pundles   |                    |           |             |        |              |                | [       | Fevorites * Message Center  |
| No items to show. | Name      |                    |           | Description |        |              | Latest Version | n       | Versions Count              |
|                   |           |                    |           |             | No iti | ems to show. |                |         |                             |
|                   |           |                    |           |             |        |              |                |         |                             |
|                   |           |                    |           |             |        |              |                |         |                             |
|                   |           |                    |           |             |        |              |                |         |                             |
|                   |           |                    |           |             |        |              |                |         |                             |
|                   |           |                    |           |             |        |              |                |         |                             |
|                   |           |                    |           |             |        |              |                |         |                             |
|                   |           |                    |           |             |        |              |                |         |                             |
|                   |           |                    |           |             |        |              |                |         |                             |
|                   |           |                    |           |             |        |              |                |         |                             |
| A Repositories    | New       | Delete             | Deploy    |             |        |              |                | Refresh | Total Rows: 0 (selected: 0) |

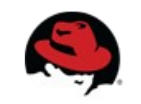

#### **Global architecture – Admin**

| RHQ                                                                                                    | DASHBOARD              | DISCOVERY<br>QUEUE    | INVENTORY                   | MONITOR                | DEPLOY                   | ADMIN                 |                     | admin <b>  Logout</b>  |
|----------------------------------------------------------------------------------------------------|------------------------|-----------------------|-----------------------------|------------------------|--------------------------|-----------------------|---------------------|------------------------|
|                                                                                                    |                        |                       |                             |                        |                          |                       |                     | Favorites 🔻 Message Ce |
| ✓ Security                                                                                                    | Administration         |                       |                             |                        |                          |                       |                     |                        |
| & Users                                                                                                    |                        |                       |                             |                        |                          |                       |                     |                        |
| And the second second s | From this section, the | JON global settings c | an be administered. This in | cludes configuring sea | curity, setting up plugi | ins, and managing JON | Servers and Agents. |                        |
| ✓ Topology                                                                                                    | -                      |                       |                             |                        |                          |                       |                     |                        |
| de Servers                                                                                                    |                        |                       |                             |                        |                          |                       |                     |                        |
| Agents                                                                                                    |                        |                       |                             |                        |                          |                       |                     |                        |
| Affinity Groups                                                                                                    |                        |                       |                             |                        |                          |                       |                     |                        |
| Partition Events                                                                                                    |                        |                       |                             |                        |                          |                       |                     |                        |
| ✓ Configuration                                                                                                    |                        |                       |                             |                        |                          |                       |                     |                        |
| A System Settings                                                                                                    |                        |                       |                             |                        |                          |                       |                     |                        |
| Alert Definition Templates                                                                                                    |                        |                       |                             |                        |                          |                       |                     |                        |
| E Drift Definition Templates                                                                                                    | =                      |                       |                             |                        |                          |                       |                     |                        |
| Metric Collection Templates                                                                                                    |                        |                       |                             |                        |                          |                       |                     |                        |
| 🐣 Downloads                                                                                                    |                        |                       |                             |                        |                          |                       |                     |                        |
| 🗯 Agent Plugins                                                                                                    | -                      |                       |                             |                        |                          |                       |                     |                        |
| ✓ Content                                                                                                    |                        |                       |                             |                        |                          |                       |                     |                        |
| Gontent Sources                                                                                                    |                        |                       |                             |                        |                          |                       |                     |                        |
| i Repositories                                                                                                    |                        |                       |                             |                        |                          |                       |                     |                        |

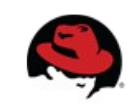

#### Manage Inventory – Access to Resources & Resource level information

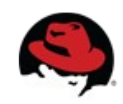

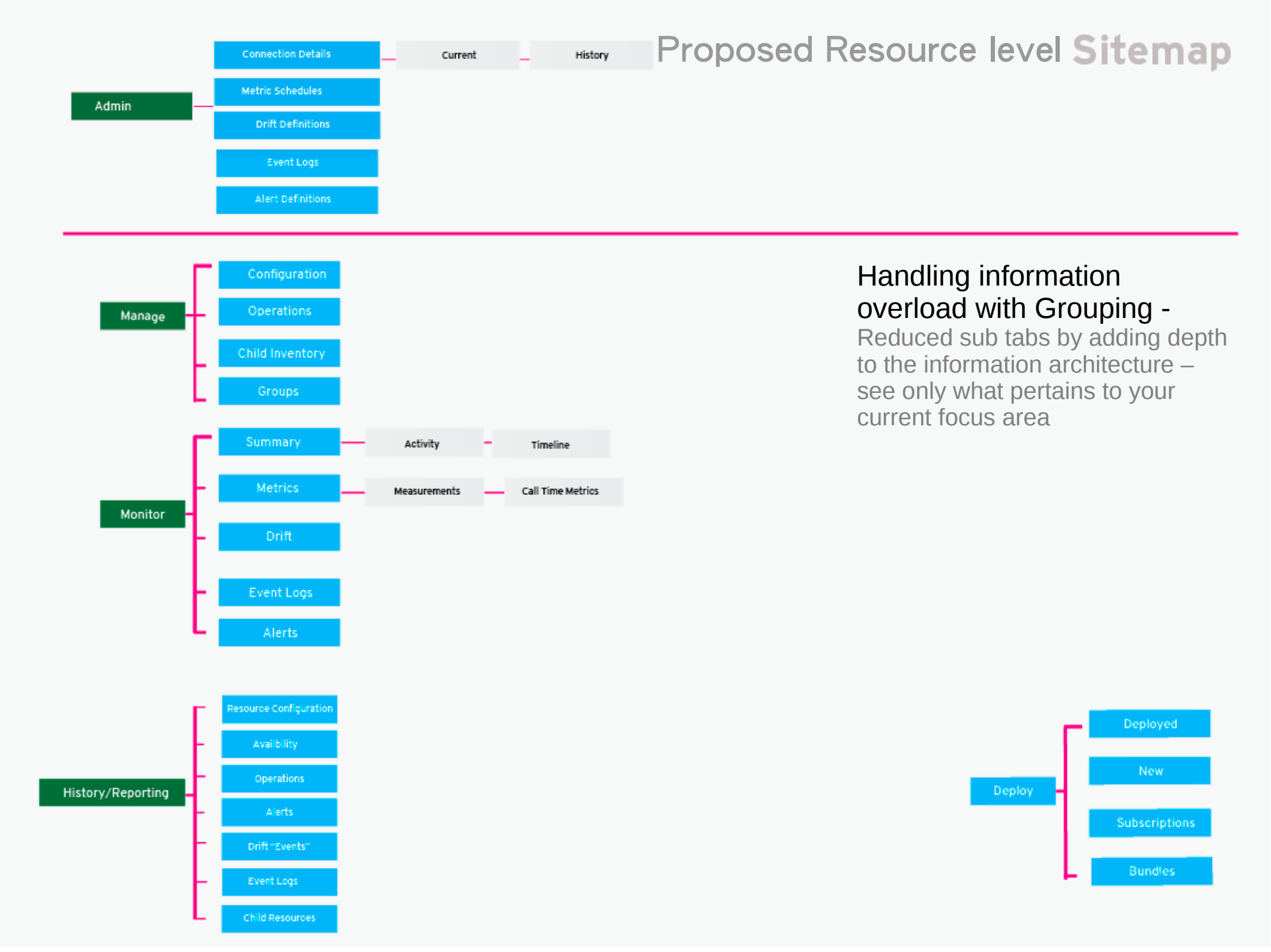

#### **Inventory – Landing page**

RHQ

DASHBOARD DISCOVERY QUEUE

INVENTORY

MONITOR DEPLOY admin | Logout

All Resources

Platforms

Servers

#### GROUPS

- All Groups Compatible Groups Mixed Groups
- Dyna Groups

|                                                                                              | ▼ 合                                                                                                    |                                                                                                    |                                                                                                    |                                                                                                    |
|----------------------------------------------------------------------------------------------|----------------------------------------------------------------------------------------------------|----------------------------------------------------------------------------------------------------|----------------------------------------------------------------------------------------------------|----------------------------------------------------------------------------------------------------|
| Ancestry                                                                                     | Description                                                                                                    | Туре                                                                                                    | Version                                                                                                    | Availability                                                                                                    |
| sun-x8420-01.rhts.eng.bos.redhat.com                                                         | JBoss Application Server 4 hosting the RHQ Server                                                                                                    | JBossAS Server                                                                                                    | AS<br>4.2.3.GA                                                                                                    | ×                                                                                                    |
| sun-x8420-01.rhts.eng.bos.redhat.com                                                         | Postgres relational database server                                                                                                    | Postgres Server                                                                                                    | 8.4.9                                                                                                    | 0                                                                                                    |
| sun-x8420-01.rhts.eng.bos.redhat.com                                                         | RHQ Management Agent                                                                                                    | RHQ Agent                                                                                                    | 4.2.0.JON.3                                                                                                    | ×                                                                                                    |
| sun-x8420-01.rhts.eng.bos.redhat.com                                                         | Standalone AS7 server                                                                                                    | JBossAS7-Standalone                                                                                                    | 7.0.2.Final                                                                                                    | × .                                                                                                    |
| sun-x8420-01.rhts.eng.bos.redhat.com                                                         | Apache Web Server                                                                                                    | Apache HTTP Server                                                                                                    | 2.2.15                                                                                                    | × .                                                                                                    |
| AS sun-x8420-01.rhts.eng.bos.redhat.com RHQ Server<br>< sun-x8420-01.rhts.eng.bos.redhat.com | JBossAS-Embedded JBossWeb Web Server (jboss-<br>web.deployer/)                                                                                                    | Embedded Tomcat Server                                                                                                    | 2.0.0.GA_CI                                                                                                    | ~                                                                                                    |
| AS sun-x8420-01.rhts.eng.bos.redhat.com RHQ Server<br>< sun-x8420-01.rhts.eng.bos.redhat.com | JVM of the JBossAS                                                                                                    | JBoss AS JVM                                                                                                    | 1.6.0_22                                                                                                    | ~                                                                                                    |
| /root/jboss-as-7.0.2.Final <<br>sun-x8420-01.rhts.eng.bos.redhat.com                         | Datasources subsystem                                                                                                    | Datasources                                                                                                    |                                                                                                    | ~                                                                                                    |
| /root/jboss-as-7.0.2.Final <<br>sun-x8420-01.rhts.eng.bos.redhat.com                         |                                                                                                    | ResourceAdapters                                                                                                    |                                                                                                    | ~                                                                                                    |
| /root/jboss-as-7.0.2.Final <<br>sun-x8420-01.rhts.eng.bos.redhat.com                         |                                                                                                    | Infinispan                                                                                                    |                                                                                                    | ~                                                                                                    |
| /root/jboss-as-7.0.2.Final <<br>sun-x8420-01.rhts.eng.bos.redhat.com                         |                                                                                                    | Security                                                                                                    |                                                                                                    | ~                                                                                                    |
| /root/jboss-as-7.0.2.Final <<br>sun-x8420-01.rhts.eng.bos.redhat.com                         |                                                                                                    | JBossWeb                                                                                                    |                                                                                                    | ~                                                                                                    |
| /root/jboss-as-7.0.2.Final <<br>sun-x8420-01.rhts.eng.bos.redhat.com                         |                                                                                                    | Logging                                                                                                    |                                                                                                    | ~                                                                                                    |
| /root/jboss-as-7.0.2.Final <<br>sun-x8420-01.rhts.eng.bos.redhat.com                         |                                                                                                    | Threads                                                                                                    |                                                                                                    | ~                                                                                                    |
| /root/jboss-as-7.0.2.Final <<br>sun-x8420-01.rhts.eng.bos.redhat.com                         |                                                                                                    | Naming                                                                                                    |                                                                                                    | ~                                                                                                    |
| AS sun-x8420-01.rhts.eng.bos.redhat.com RHQ Server<br>< sun-x8420-01.rhts.eng.bos.redhat.com | JBoss Cache subsystem                                                                                                    | JBossCacheSubsystem                                                                                                    | 1.0                                                                                                    | ~                                                                                                    |
| RHQ Agent < sun-x8420-01.rhts.eng.bos.redhat.com                                             | VM of plugin container                                                                                                    | RHQ Agent JVM                                                                                                    | 1.6.0_22                                                                                                    | × .                                                                                                    |
|                                                                                              | Ancestry         sun-x8420-01.rhts.eng.bos.redhat.com         sun-x8420-01.rhts.eng.bos.redhat.com         sun-x8420-01.rhts.eng.bos.redhat.com         sun-x8420-01.rhts.eng.bos.redhat.com         sun-x8420-01.rhts.eng.bos.redhat.com         sun-x8420-01.rhts.eng.bos.redhat.com         AS sun-x8420-01.rhts.eng.bos.redhat.com         AS sun-x8420-01.rhts.eng.bos.redhat.com         AS sun-x8420-01.rhts.eng.bos.redhat.com         AS sun-x8420-01.rhts.eng.bos.redhat.com         /root/jboss-as-7.0.2.Final < | Ancestry         Description           sun-x8420-01.rhts.eng.bos.redhat.com         JBoss Application Server 4 hosting the RHQ Server           sun-x8420-01.rhts.eng.bos.redhat.com         Postgres relational database server           sun-x8420-01.rhts.eng.bos.redhat.com         RHQ Management Agent           sun-x8420-01.rhts.eng.bos.redhat.com         Apache Web Server           AS sun-x8420-01.rhts.eng.bos.redhat.com RHQ Server         BossAS-Embedded JBossWeb Web Server (jboss-<br>web.deployer/)           AS sun-x8420-01.rhts.eng.bos.redhat.com RHQ Server         JWM of the JBossAS           < sun-x8420-01.rhts.eng.bos.redhat.com | Ancestry         Description         Type           sun-x8420-01.rhts.eng.bos.redhat.com         JBoss Application Server 4 hosting the RHQ Server         JBossAS Server           sun-x8420-01.rhts.eng.bos.redhat.com         Postgres relational database server         Postgres Server           sun-x8420-01.rhts.eng.bos.redhat.com         RHQ Management Agent         RHQ Agent           sun-x8420-01.rhts.eng.bos.redhat.com         Standalone AS7 server         JBossAS7-Standalone           sun-x8420-01.rhts.eng.bos.redhat.com         Apache Web Server         Apache HTTP Server           AS sun-x8420-01.rhts.eng.bos.redhat.com         RHQ Server         Apache HTTP Server           AS sun-x8420-01.rhts.eng.bos.redhat.com         RHQ Server         BossAS7-Standalone           < sun-x8420-01.rhts.eng.bos.redhat.com | Ancestry         Description         Type         Version           sun-x8420-01.rhts.eng.bos.redhat.com         JBoss Application Server 4 hosting the RHQ Server         JBoss AS Server         AS<br>4.2.3.GA           sun-x8420-01.rhts.eng.bos.redhat.com         Postgres relational database server         Postgres Server         84.9           sun-x8420-01.rhts.eng.bos.redhat.com         RHQ Management Agent         RHQ Agent         4.2.0.0N.3           sun-x8420-01.rhts.eng.bos.redhat.com         Apache Web Server         JBossAS-Fstandalone         7.02.Final           sun-x8420-01.rhts.eng.bos.redhat.com         Apache Web Server         Apache Web Server         Apache Web Server         2.0.0.GA_C           AS sun-x8420-01.rhts.eng.bos.redhat.com         RMQ Management Agent         Boss AS JM         1.60.22           /root/ Jboss-as-7.0.2.Final < |

ADMIN

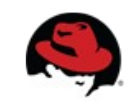

#### **Inventory – Resource view**

Default Landing page for a resource will be Monitor> Summary ( if the resource has already been set up.) If not, landing page will be Admin> Connection Details.

| RHQ                                                                                                    | DASHBOARD DISC                                                                                                    |                                                                                                    | NTORY MONITOR                   | DEPLOY                                                                                                    | ADMIN                                                           |                                                                   | admin <b>  Logout</b>          |  |
|----------------------------------------------------------------------------------------------------|----------------------------------------------------------------------------------------------------|----------------------------------------------------------------------------------------------------|---------------------------------|----------------------------------------------------------------------------------------------------|-----------------------------------------------------------------|-------------------------------------------------------------------|--------------------------------|--|
| <ul> <li>Sun-x8420-01.rhts.eng.bos.redhat.com</li> <li>Apache HTTP Servers</li> <li>Burdle Handler - Ant</li> <li>CPUs</li> <li>File Systems</li> <li>JBossAS Servers</li> <li>AS sun-x8420-01.rhts.eng.bos.redh</li> <li>Alert Subsystem</li> </ul> | SUMMAR'                                                                                                    | S SUN-X8                                                                                                    | <b>4</b> JBoss App<br>cs DRIFTS | Se Adm                                                                                                    | IN MANAGE                                                       | DEPLOY HISTORY                                                    | € 🗸                            |  |
|                                                                                                    | Agent-Server Clock<br>Agent-Server Clock<br>Ang Execution Time<br>Ang Execution Time<br>Total Number Of Co<br>see more | Difference 2ms<br>Commands Received Successfully 6<br>Commands Received per Minute 0<br>mmands Received per Minute 0<br>mmands Bent per Minute 1.5 | S7ms                            | Image: Pressure Alerta     Priority     Status       Oreation Time *     Name     Condition Text     Priority     Status       No results found using specified criteria.     Image: Status     Image: Status     Image: Status |                                                                 |                                                                   |                                |  |
| <ul> <li>Measurement Subsystem</li> <li>Plugin Subsystem</li> <li>Remote API Subsystem</li> <li>Resources</li> </ul>                                                                                                    | - Resource: Event Counts<br>No event counts based off display                                                          | criteria.                                                                                                    | \$0                             | Pelete     Delete     Operati     Date Submitted                                                                                                    | ens Operation                                                   | Requestor<br>No items to show.                                    | Matching Rows: 0 (selected: 0) |  |
| Gill JBossAS7-Standalones      Gill Network Adapters      Gill Postgres Servers      Gill Rot Quent                                                                                                    | - Resource: OOB Metrics<br>No OOB conditions found                                                                     |                                                                                                    | (\$.) <b>e</b>                  | C X                                                                                                    | Force Delete                                                    |                                                                   | Matching Rows: 0 (selected: 0) |  |
|                                                                                                    |                                                                                                    |                                                                                                    |                                 | Version 10011                                                                                                    | Date Submitted<br>Date Submitted<br>Feb 21, 2012 6-24:37 PM Feb | Date Completed Status User Updat<br>21, 2012 6-24-37 PM & Individ | t Type                         |  |
|                                                                                                    | Edit Mode Reset                                                                                                    |                                                                                                    |                                 | Delete                                                                                                    | Compare Rollback                                                |                                                                   | Matching Rows: 1 (selected: 0) |  |

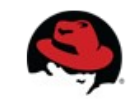

#### **Resource Level - Admin**

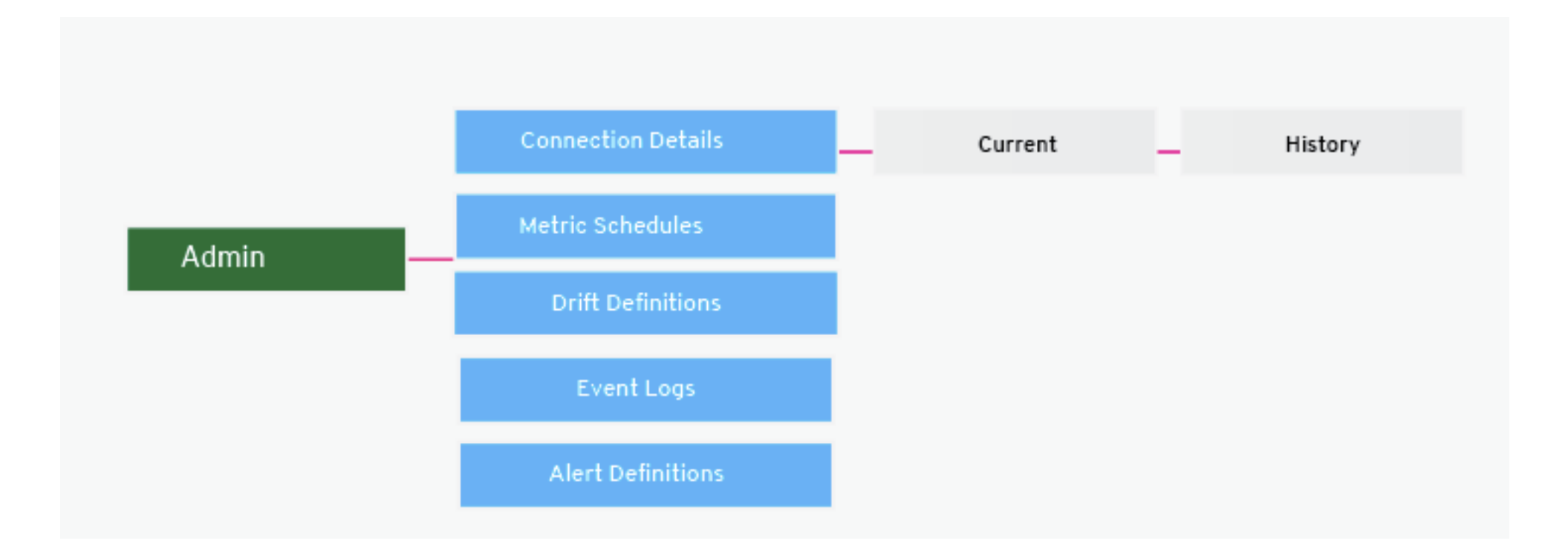

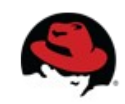

#### **Resource Level – Admin – Connection Details**

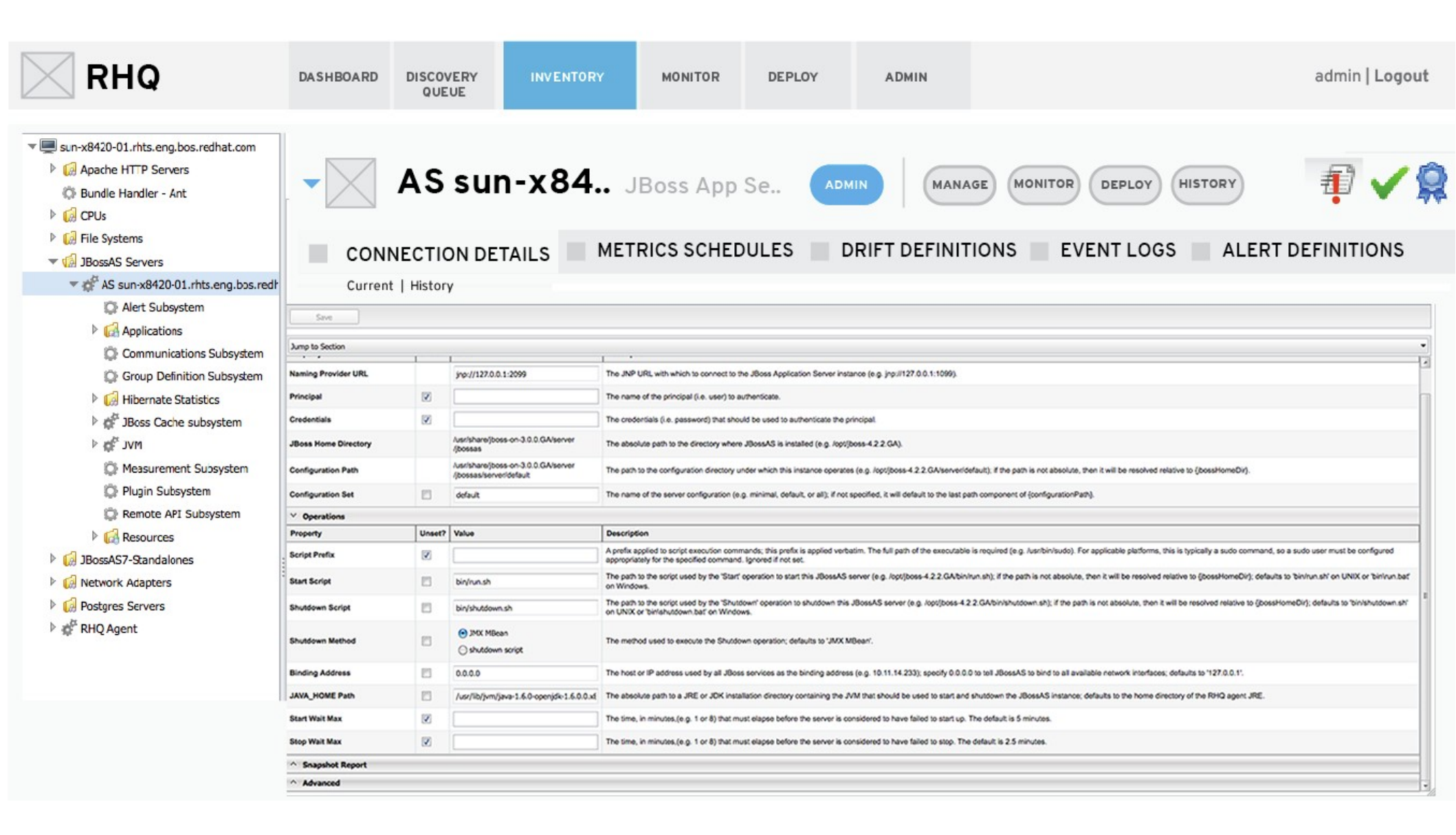

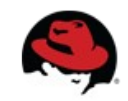

#### **Resource Level – Admin**

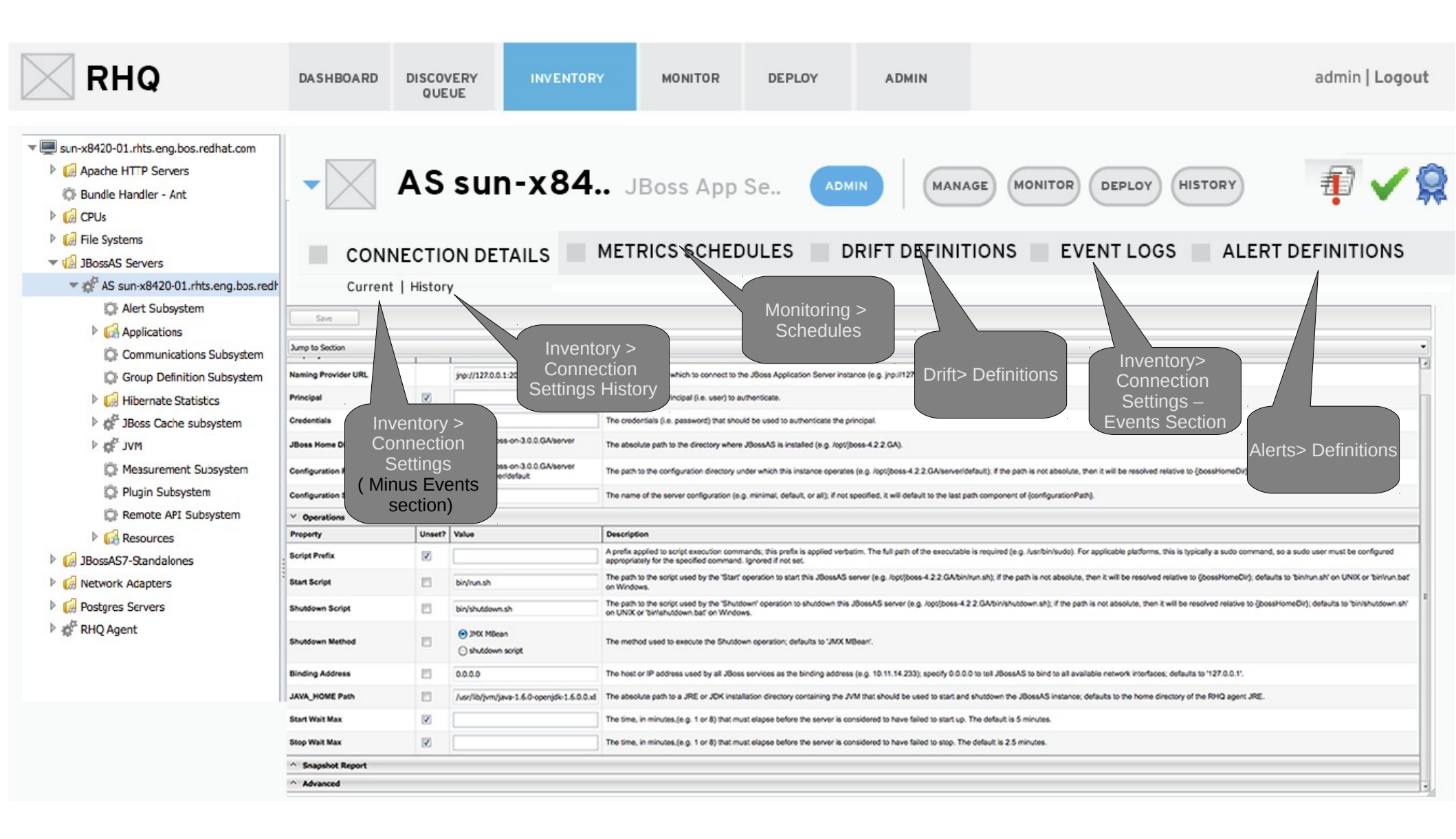

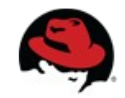

#### **Resource Level - Manage**

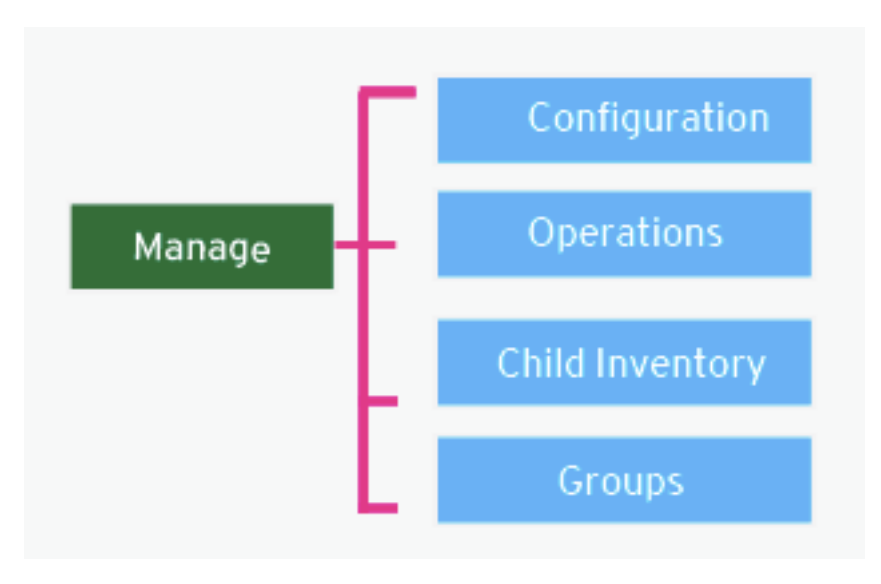

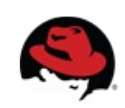

#### **Resource Level - Manage ( Jboss App Server)**

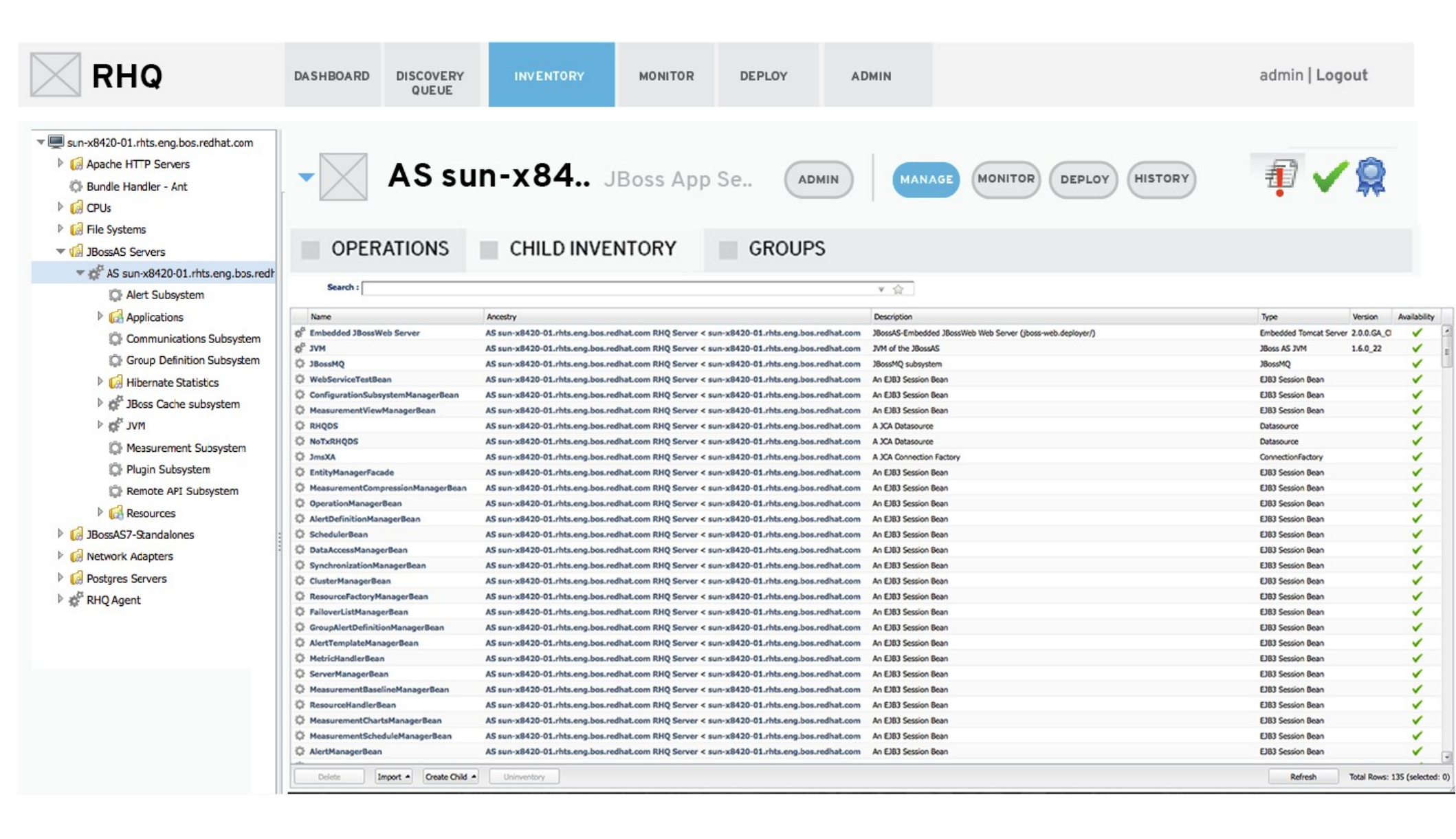

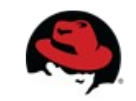

## **Resource Level – Manage ( RHQ Agent)**

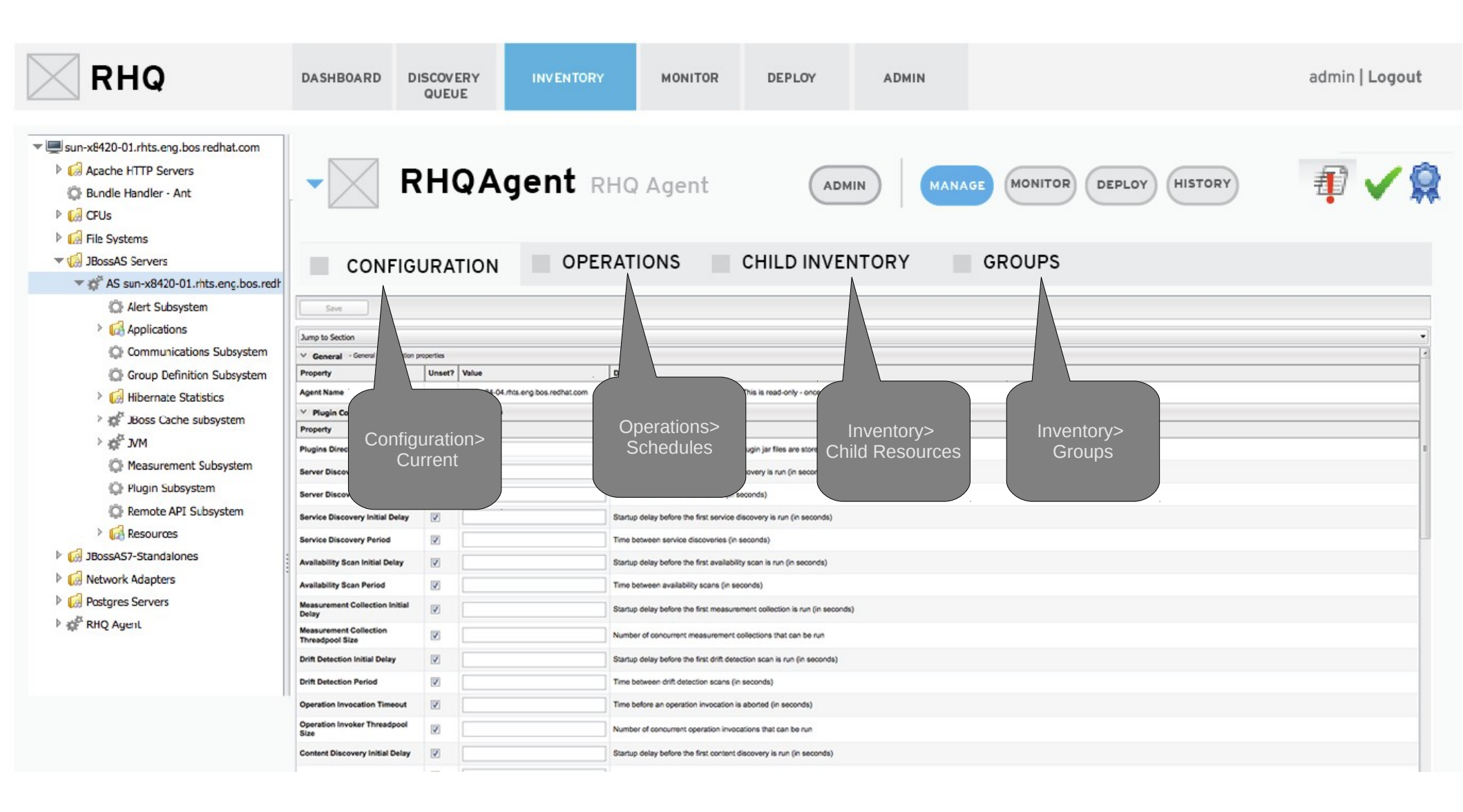

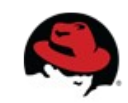

#### **Resource Level - Monitor**

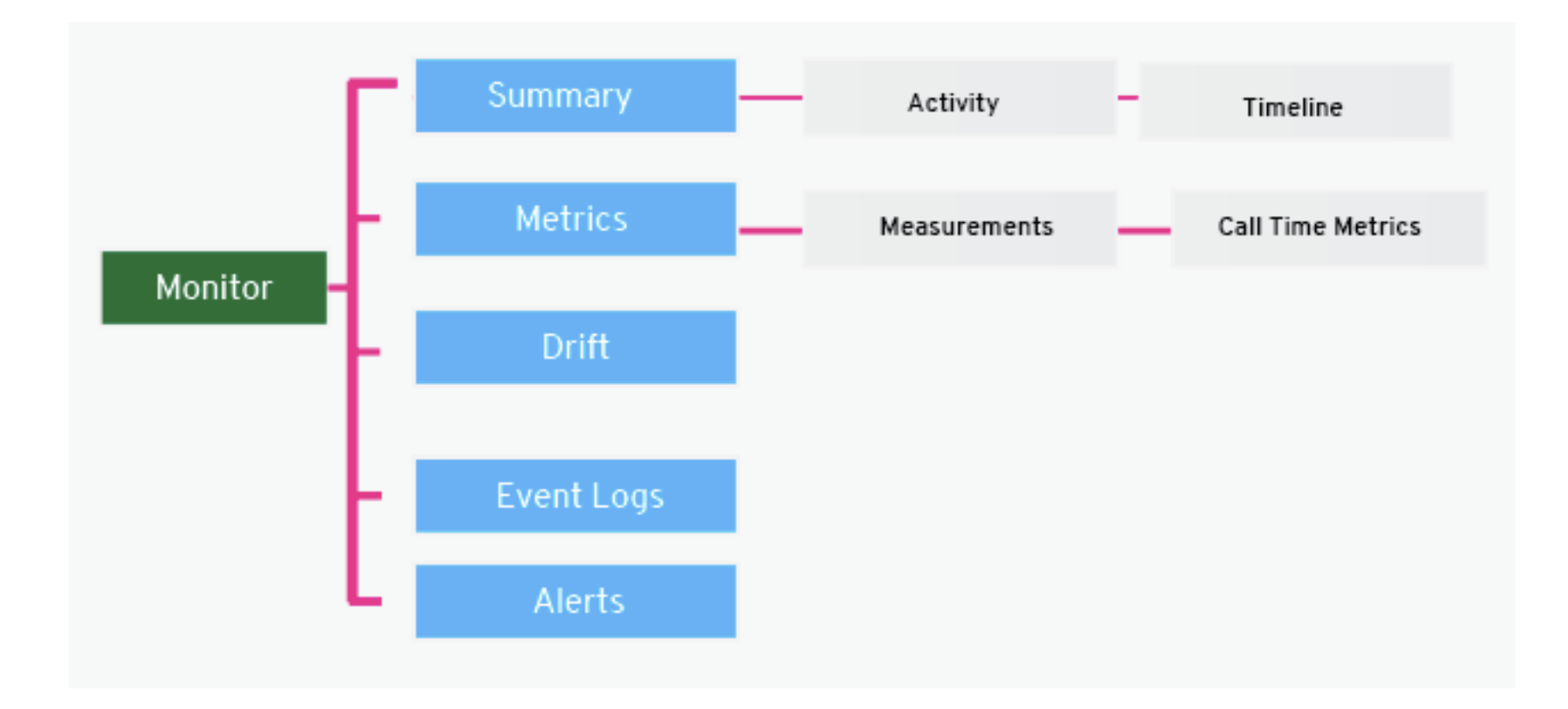

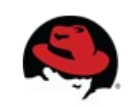

#### **Resource Level – Monitor ( Summary)**

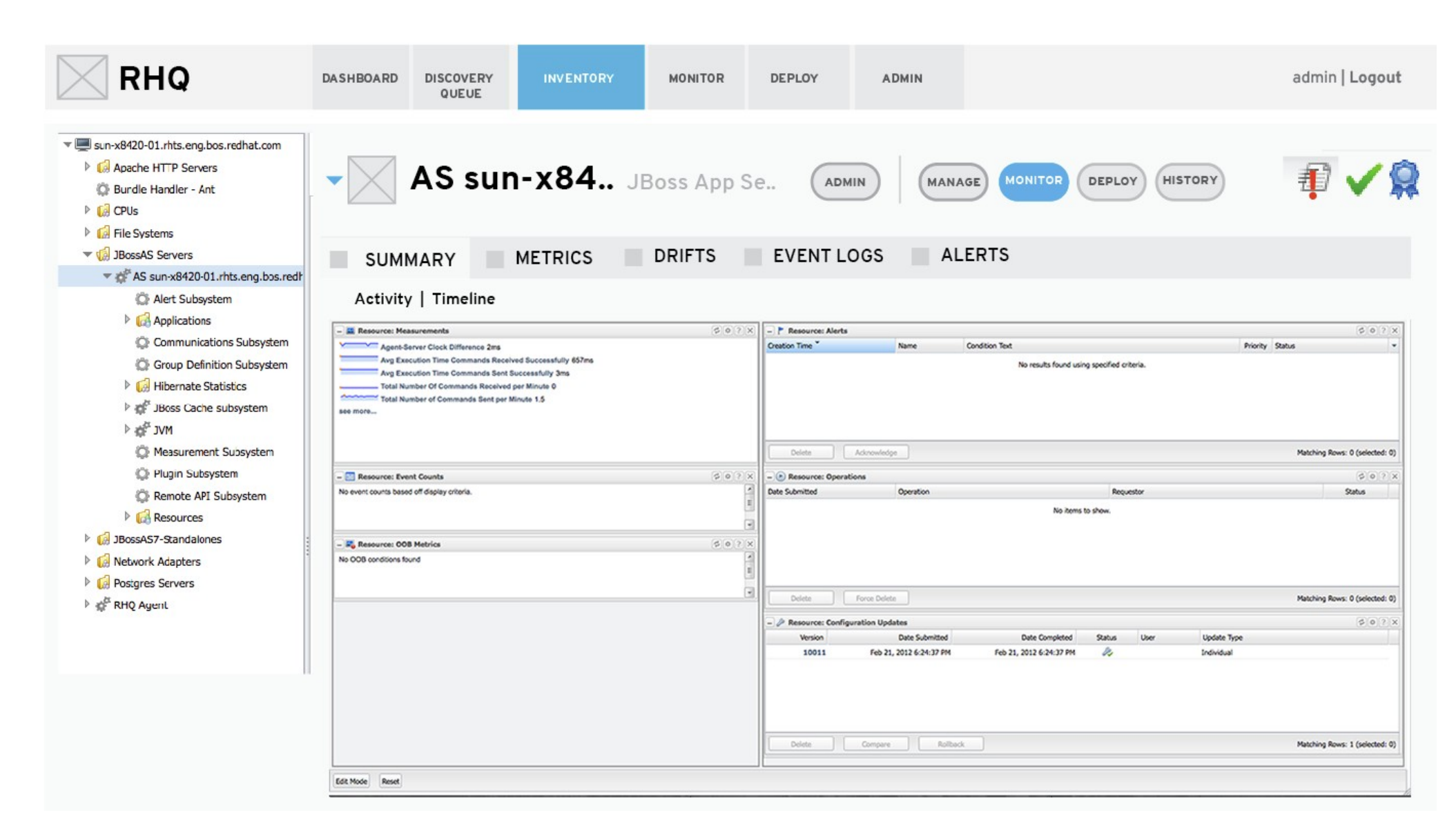

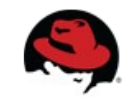

#### **Resource Level – Monitor ( Metrics)**

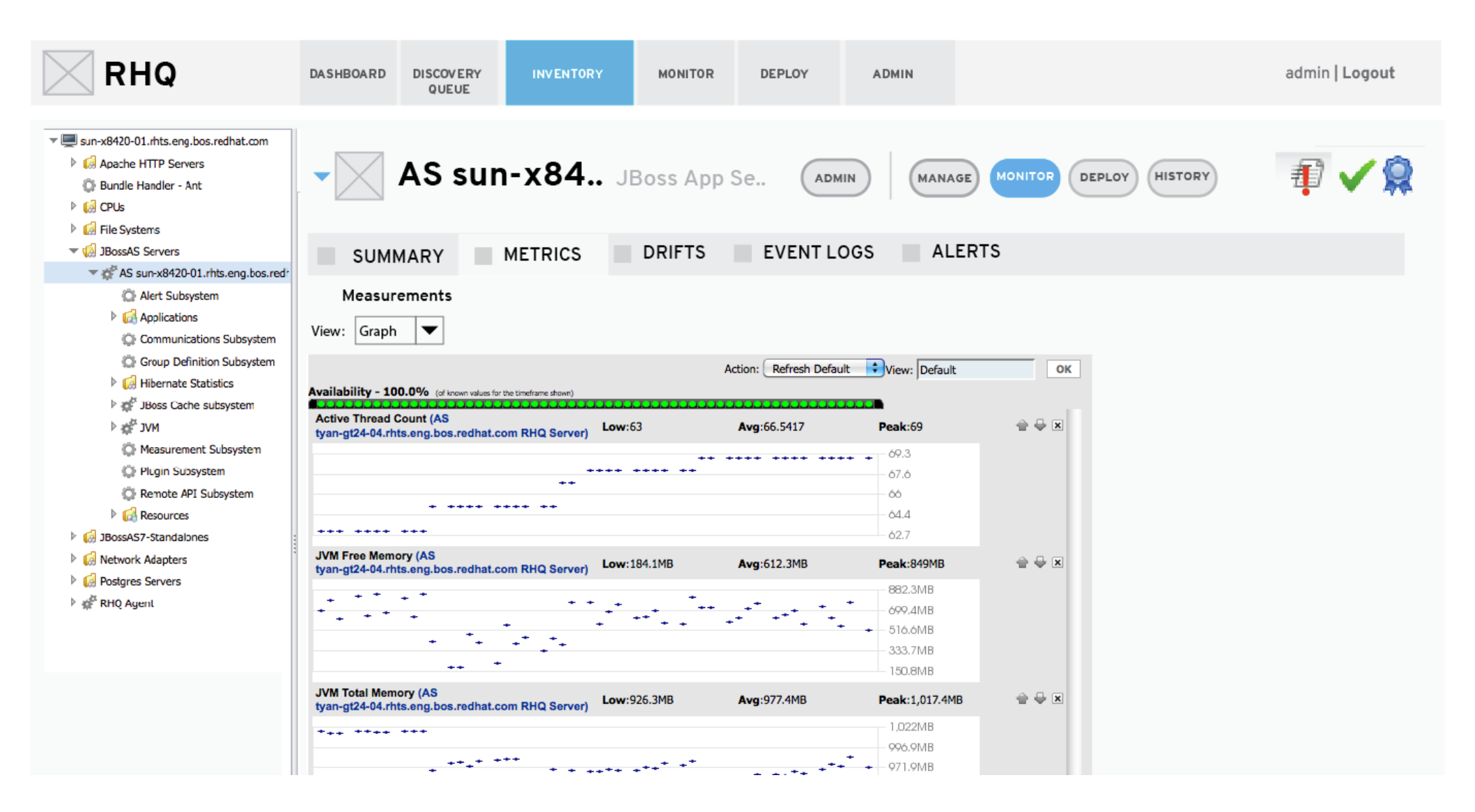

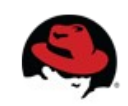

#### **Resource Level – Monitor ( Metrics)**

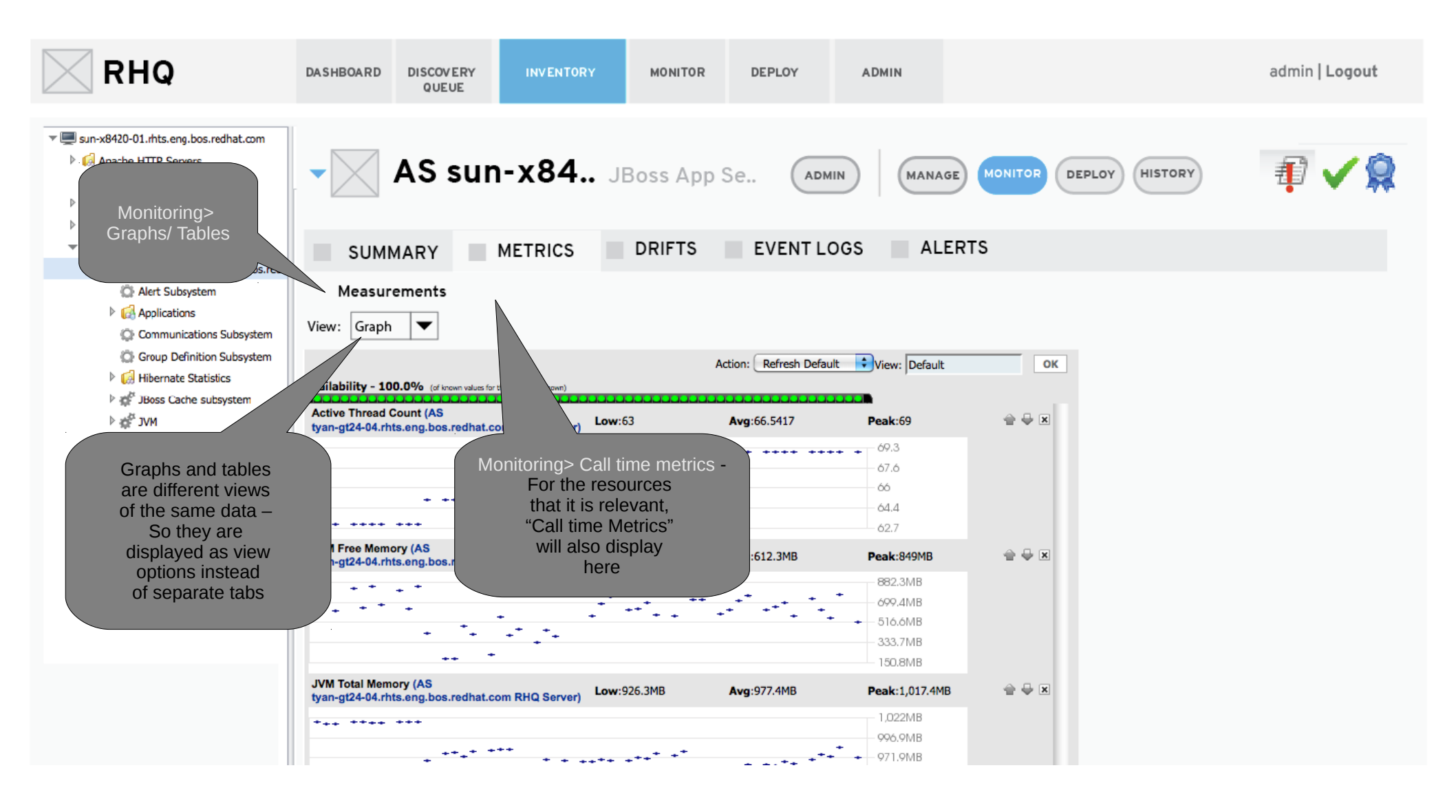

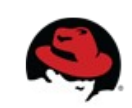

#### **Resource Level - Monitor (Metrics)**

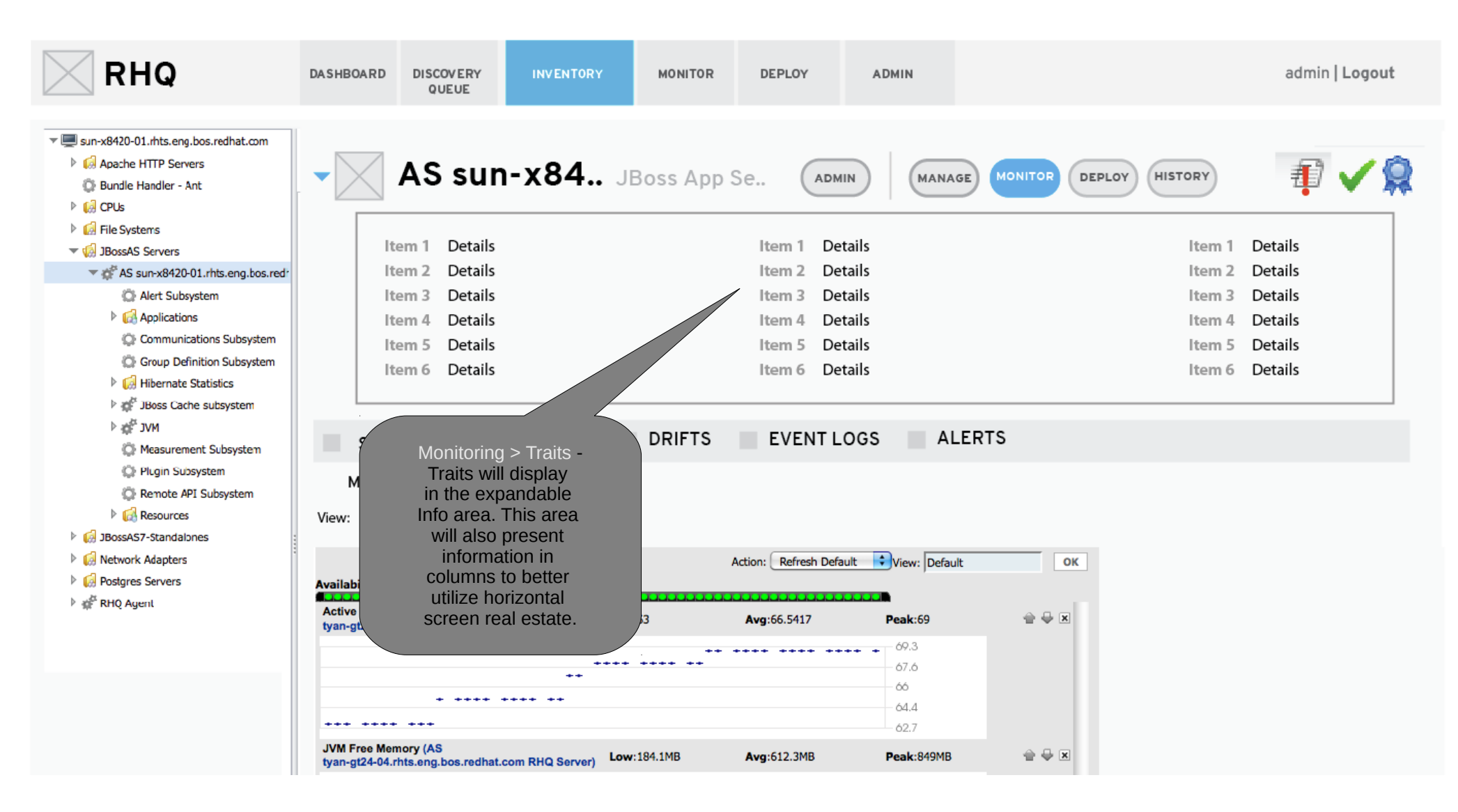

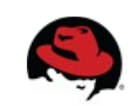

#### **Resource Level – Monitor (Drift)**

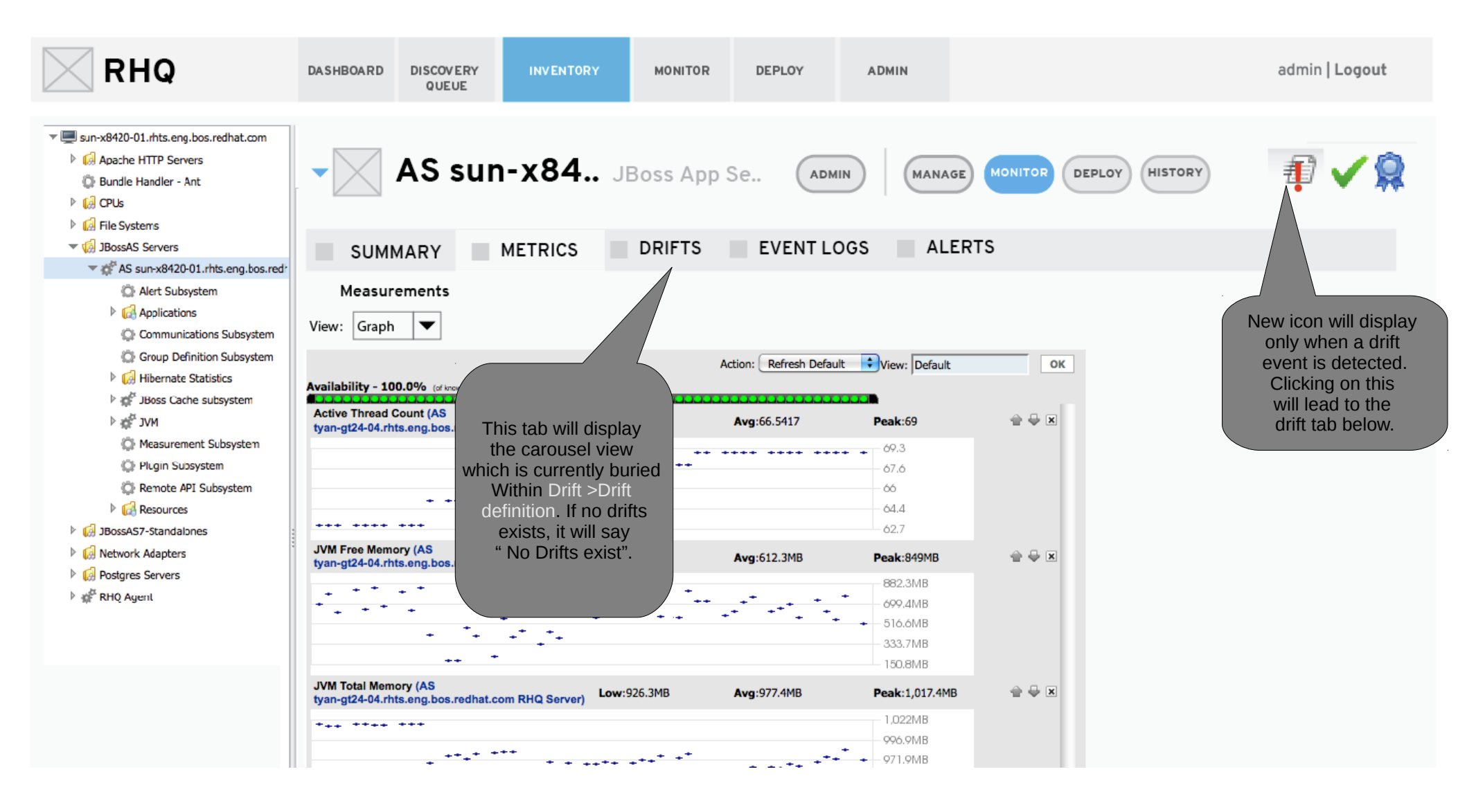

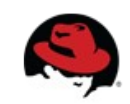

#### **Resource Level – Monitor (Event Logs/ Alerts)**

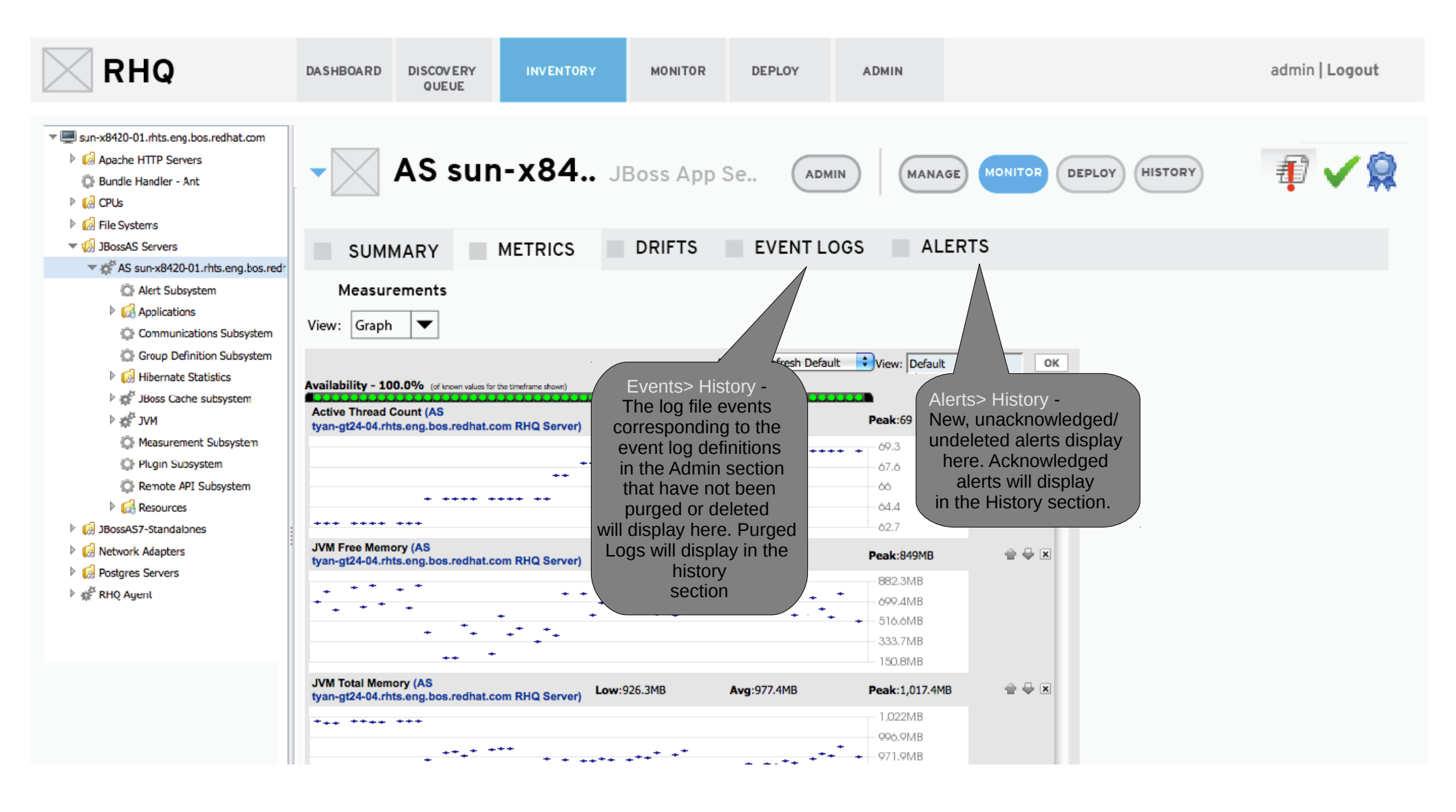

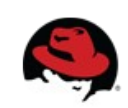

#### **Resource Level - History**

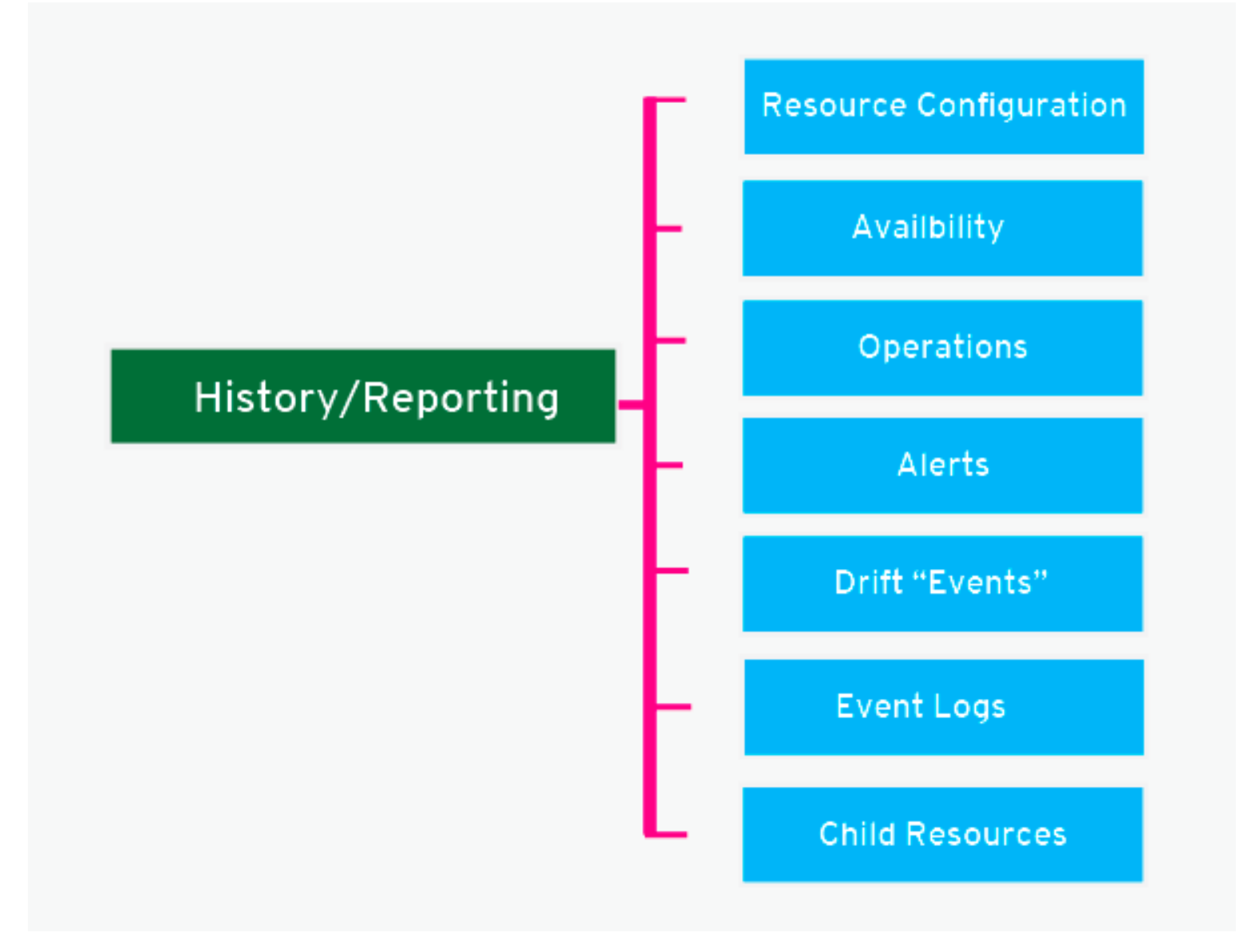

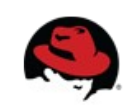

#### **Resource Level - History**

| RHQ                                                                                                    | DASHBOARD            | DISCOVERY<br>QUEUE  | INVENTORY                       | MONITOR   | DEPLOY | ADMIN     |              |                    | a                           | dmin   Logout |
|----------------------------------------------------------------------------------------------------|----------------------|---------------------|---------------------------------|-----------|--------|-----------|--------------|--------------------|-----------------------------|---------------|
| <ul> <li>sun-x8420-01.rhts.eng.bos.redhat.com</li> <li>Apache HTTP Servers</li> <li>Bundle Handler - Ant</li> <li>OD CPUs</li> <li>File Systems</li> <li>BIBOSAS Servers</li> <li>As sun-x8420-01.rhts.eng.bos.redh</li> </ul>                                                                                                    |                      | Suration            | <b>X84</b> JBo:<br>AVAILABILITY | ss App Se |        | ALERTS    | DRIFT EVENTS | HISTORY<br>EVENT L | ogs 🔳 chi                   | LD RESOURCES  |
| 💭 Alert Subsystem                                                                                                    | Operation Status :   | Success, 💽 In Progr | ess, 🛞 Canceled, 🍖 Failed       | ~         |        | Requestor |              |                    | Status                      |               |
| Communications Subsystem                                                                                                    | Feb 22, 2012 9:10:33 | PM View Pr          | ocess List                      |           | ,      | hqədmin   |              |                    | ۲                           |               |
| Group Definition Subsystem  Group Definition Subsystem  Hibernate Statistics  Group Definition Subsystem  Group Definition Subsystem  Group D | Feb 22, 2012 9:06:55 | PM Gean Y           | um Metadata Cache               |           | ,      | hqədmin   |              |                    | 63                          |               |
|                                                                                                    | Delete               | Force Delete        |                                 |           |        |           |              | Refresh            | Total Rows: 2 (selected: 0) | 7             |

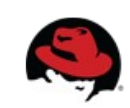

#### **Resource Level - History**

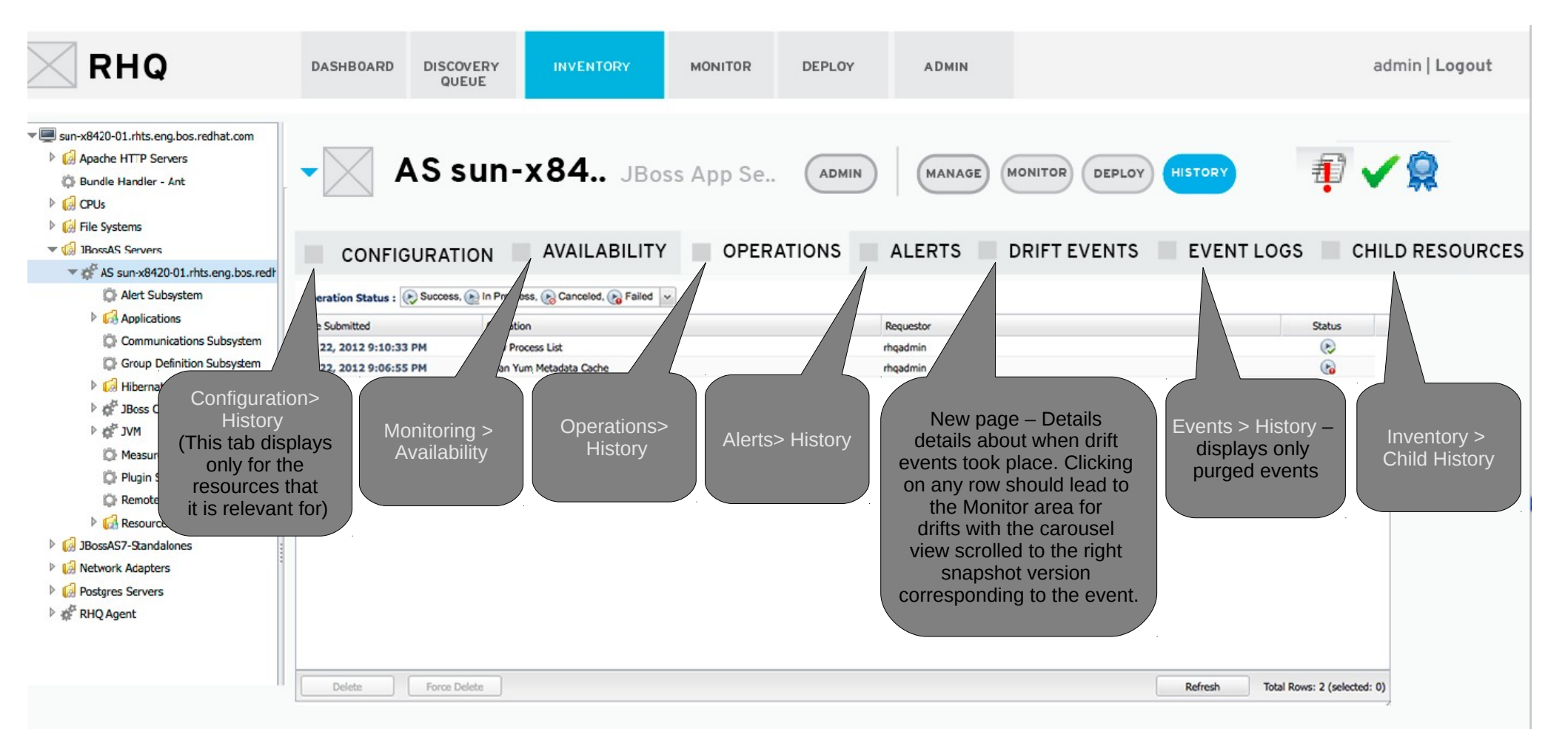

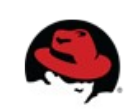